## 복수 디스크 작성하기

콘텐트가 같은 디스크를 복수로 작성할 수 있습니다.

1 "복사본 작성"을 선택하고 ☞ 를 누릅니다.

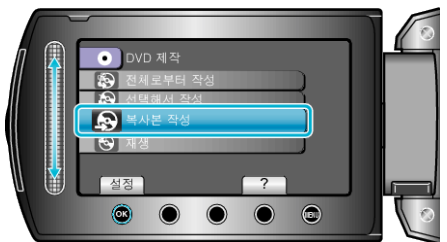

2 복사 미디어를 선택하고 ☞ 를 누릅니다.

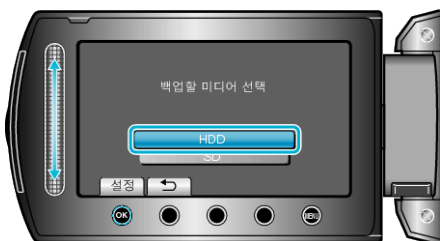

- 복사 미디어는 모델에 따라 다릅니다.
- 3 작성 기록에서 작성 날짜를 선택하고 ∞ 를 누릅니다.

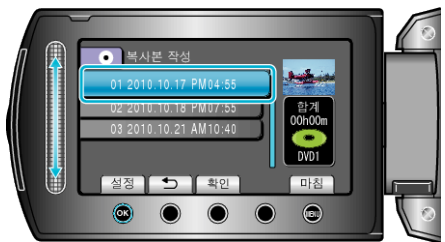

- "확인"을 눌러 복사할 파일을 확인합니다.
- 4 "설정"을 선택하고 ☞를 누릅니다.

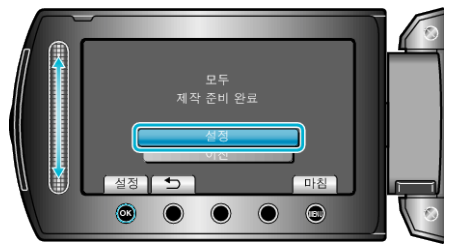

- "다음 디스크를 넣으세요"가 나타나면 디스크를 교환합니다.
- 5 복사 후 🐨 를 누릅니다.

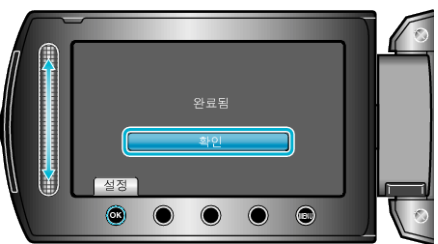

6 LCD 모니터를 닫은 다음 USB 케이블을 분리합니다.

주의 : -

- 복사가 완료될 때까지 전원을 끄거나 USB 케이블을 빼지 마십시오.
- 재생 시 색인 화면에 없는 파일은 복사되지 않습니다.

## 참고 : --

- 작성한 디스크를 확인하려면 1 단계의 "재생"을 선택합니다.
- 작성 기록에는 최대 20 개까지 최신 데이터가 저장될 수 있습니다.